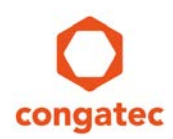

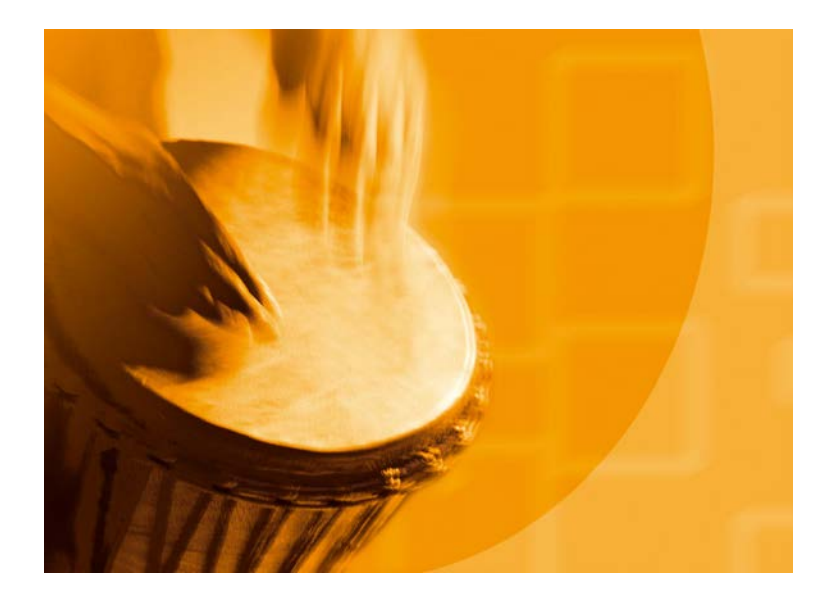

# congatec Application Note #12

| Affected Products   | All congatec x86 CPU products featuring graphics with a local flat panel interface |
|---------------------|------------------------------------------------------------------------------------|
| Subject             | Create and modify EPI files using the congatec System Utility                      |
| Confidential/Public | public                                                                             |
| Author              | CJR                                                                                |

Copyright © 2006 congatec AG AN12\_Modify\_EPI\_File.docx Printed versions of this document are not under revision control

# **Revision History**

| Revision | Date (yyyy-mm-dd) | Author | Changes                                             |
|----------|-------------------|--------|-----------------------------------------------------|
| 1.0      | 2006-11-16        | НСН    | Initial release of document                         |
| 1.1      | 2008-03-12        | WST    | Update for congatec System Utility Rev. 1.3.3       |
| 1.2      | 2010-12-13        | CJR    | Added some information to picture 4 and chapter 2.6 |
| 1.3      | 2017-04-27        | CJR    | Minor rework and update of template                 |

### **Preface**

This Application Note explains how EPI (Embedded Panel Interface) display configuration files can be created or modified with the congatec System Utility (CGUTIL).

#### Disclaimer

The information contained within this Application Note, including but not limited to any product specification, is subject to change without notice.

congatec AG provides no warranty with regard to this Application Note or any other information contained herein and hereby expressly disclaims any implied warranties of merchantability or fitness for any particular purpose with regard to any of the foregoing. congatec AG assumes no liability for any damages incurred directly or indirectly from any technical or typographical errors or omissions contained herein or for discrepancies between the product and the Application Note. In no event shall congatec AG be liable for any incidental, consequential, special, or exemplary damages, whether based on tort, contract or otherwise, arising out of or in connection with this Application Note or any other information contained herein or the use thereof.

#### **Intended Audience**

This Application Note is intended for technically qualified personnel. It is not intended for general audiences.

#### **Electrostatic Sensitive Device**

All congatec AG products are electrostatic sensitive devices and are packaged accordingly. Do not open or handle a congatec AG product except at an electrostatic-free workstation. Additionally, do not ship or store congatec AG products near strong electrostatic, electromagnetic, magnetic, or radioactive fields unless the device is contained within its original manufacturer's packaging. Be aware that failure to comply with these guidelines will void the congatec AG Limited Warranty.

#### **Technical Support**

congatec AG technicians and engineers are committed to providing the best possible technical support for our customers so that our products can be easily used and implemented. We request that you first visit our website at www.congatec.com for the latest documentation, utilities and drivers, which have been made available to assist you. If you still require assistance after visiting our website then contact our technical support department by email at support@congatec.com

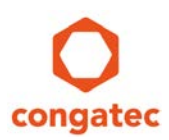

#### **Symbols**

The following are symbols used in this application note.

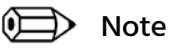

Notes call attention to important information that should be observed.

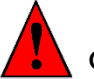

Caution

Cautions warn the user about how to prevent damage to hardware or loss of data.

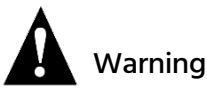

Warnings indicate that personal injury can occur if the information is not observed.

#### **Copyright Notice**

Copyright <sup>©</sup> 2006, congatec AG. All rights reserved. All text, pictures and graphics are protected by copyrights. No copying is permitted without written permission from congatec AG.

congatec AG has made every attempt to ensure that the information in this document is accurate yet the information contained within is supplied "as-is".

#### **Trademarks**

Product names, logos, brands, and other trademarks featured or referred to within this user's guide, or the congatec website, are the property of their respective trademark holders. These trademark holders are not affiliated with congatec AG, our products, or our website.

#### Terminology

| Term | Description                                                                        |
|------|------------------------------------------------------------------------------------|
| CGOS | congatec Operating System API. Software driver for the congatec Embedded Features. |
| VESA | Video Electronics Standards Association                                            |
| EDID | Extended Display Identification Data                                               |
| EPI  | Embedded Panel Interface                                                           |

# **1** Introduction

The Embedded Panel Interface (EPI) is based on the VESA standard EDID<sup>™</sup> (Extended Display Identification Data) 1.3. It defines the software format for display properties and the scalable hardware interface. An EPI file, used to describe the control of a flat panel display, can be easily created with the congatec System Utility (CGUTIL) using the information found in the display's datasheet. CGUTIL also provides the ability to write this newly created EPI file to a reserved area in the congatec embedded BIOS or to an EEPROM dedicated for this purpose.

For more information about the Embedded Panel Interface, refer to the EPI Specification that can be found at www.epi-standard.org

The following sections describe how an EPI file can be created and handled using the Windows GUI version of the CGUTIL. This function is not supported by the command line version of CGUTIL (CGUTLCMD.exe).

For detailed information about the congatec System Utility, consult the CGUTIL User's Guide available on the congatec website www.congatec.com

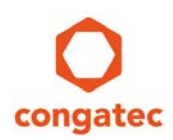

## 2 Requirements

The feature described in this Application Note is supported by the congatec System Utility starting from Revision 1.3.0.

The congatec System Utility requires a CGOS driver version that is equal to or higher than 1.02.014.

The CGOS driver and CGUTIL tool can be downloaded from the congatec website at www.congatec.com

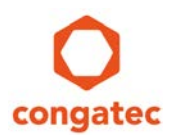

## 3 Creating or Modifying EPI Files

There are two different ways to create an EPI file for the display that will be used in the system.

The first one is to generate an EPI file from scratch. For this purpose, the CGUTIL tool can be started in 'EPI File Only' mode (see picture 1 below). The 'EPI Data Set Generator' (see picture 4) will start with default values. These can be modified to the required values.

The second and recommended possibility is to use an existing EPI file that has a similar configuration to the one required. In this case, most of the values can be carried over from the existing file and only the values that differ from that file need be changed. This similar EPI file can be extracted from a congatec BIOS (the following example is based on this approach) or it can be a stand-alone EPI file. The stand-alone EPI file can be loaded for editing (see picture 4: 'Load EPI Data Set File'). In this case, no congatec BIOS is required and the CGUTIL tool must be used in 'EPI File Only' mode (see picture 1 below).

| Congatec System Utility Vers | ion 1.5.6 (Copyright 2005-201 | 6 congatec AG)         |  |  |
|------------------------------|-------------------------------|------------------------|--|--|
| C EPI File Only              | congatec                      | Select Input BIOS File |  |  |
| BIOS Module Modific          | ation                         | Panel Configuration    |  |  |
| BIOS Setup Configura         | ation                         | BIOS/Board Information |  |  |
| BIOS Update                  |                               | Firmware Update        |  |  |
| Close                        |                               |                        |  |  |

Picture 1: CGUTIL Main Menu

In the following example, the CGUTIL tool is executed in the 'BIOS File' mode. After the BIOS binary file has been selected (Select BIOS File – see picture 1 above) the configuration module for EPI files (see picture 2 below) can be entered by pressing the 'Panel Configuration' button in the main window of the CGUTIL tool.

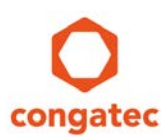

| Data Set Entries In BIOS EPI Module | Save Selected Data Set           |  |
|-------------------------------------|----------------------------------|--|
|                                     | Update Selected Data Set         |  |
|                                     | Delete Selected Data Set         |  |
|                                     | Update/Add Complete EPI Module   |  |
| Deactivate BIOS Write Protection    | Save Complete EPI Module To File |  |
| PI Dataset                          | EPIEEPROM                        |  |
|                                     | Update/Add EPI EEPROM Data       |  |
| Edit/Create EPI Data Set File       | Save EPI EEPROM Data To File     |  |
|                                     | Clear EPI EEPROM                 |  |
|                                     |                                  |  |
|                                     |                                  |  |

Picture 2: Panel Configuration menu

#### 3.1 Selecting an EPI File

In the left upper corner of the 'Panel configuration' menu ('Data Set Entries In BIOS EPI Module') all EPI files that are included in the selected BIOS can be selected in the dropdown list (see picture 3 below).

| Data Set Entries In BIOS EPI Module |   |
|-------------------------------------|---|
| OEM1: EMPTY                         | ] |
| OEM1: EMPTY                         | 1 |
| OEM2: EMPTY                         | 1 |
| OEM3: EMPTY                         |   |
| 1h: 320x240, 1x18bit                |   |
| 2h: 640x480, 1x18bit                |   |
| 3h: 852x480, 1x18bit                | Ł |
| 4h: 800x600, 1x18bit 🛛 💌            |   |

Picture 3: Data Set Entries In BIOS EPI Module

After the correct file has been selected, press 'Edit/Create EPI Data Set File' button to enter the 'EPI Data Set Generator' window (see picture 4 below). In this window, all relevant panel values will be displayed and can be modified according to the requirements of the display.

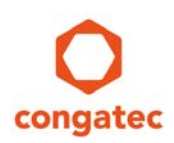

#### 3.2 Modifying EPI data values

| EPI Data Set Generator (EPI Data Set Revisi | on 1.0)                        |                       |                                    |                            |
|---------------------------------------------|--------------------------------|-----------------------|------------------------------------|----------------------------|
| Product/Data Set ID 0004h                   | H Active 800                   | V Active Lines 600    | EPI Data Ba                        | cklight Control Disabled 💌 |
|                                             | H Blank 224                    | V Blank 25            | Ba                                 | cklight Enable On 💌        |
| Mfg Week 1                                  | H Sync Offset 24               | V Sync Offset         | Backli                             | ght Brightness 0           |
| Mfg Year 2005                               | H Sync Width 72                | V Sync Width 2        | EPI Data Co                        | ontrast Control Disabled 💌 |
| Serial Number                               |                                |                       | Contrast                           | Control Value 0            |
|                                             | Refresh (Hz) 60                |                       | Vertical Display M                 | ode Normal 👻               |
| Editor Name congatec AG                     | Pixel Clock (kHz) 40000        | Calculate Pixel Clock | Horizontal Display M               | ode Normal 💌               |
| V Sync Polarity Low Active                  | Bits Per Pixel 18bit           | •                     | Total Power On Sequencing Delay    | VGA Controller Default     |
| H Sync Polarity Low Active                  | Pixels Per Clock 1             | •                     | Total Power Off Sequencing Delay   | VGA Controller Default 💌   |
| DE Polarity High Active                     | Data Color Mapping VESA (conve | ntional) Co           | ontrast Power On Sequencing Delay  | VGA Controller Default     |
| FPSCLK Polarity Not inverted                | Interface Type LVDS TFT        | <b>▼</b> Cc           | ontrast Power Off Sequencing Delay | VGA Controller Default     |
| Close                                       | Set Defaults                   | Load EPI [            | Data Set File                      | Save EPI Data Set          |

Picture 4: EPI Data Set Generator. EPI file for VGA display 1x18bit LVDS.

The data block displayed in the upper left hand corner contains information about the EPI file itself and the creator of the file. This information should be added so that the origin of the file can be easily determined. The data block displayed in the lower middle contains the additional EPI data that was added to the EDID<sup>™</sup> 1.3 data set (see EPI Specification).

All other values correspond to the data specified in the EDID™ 1.3 Specification.

Although the congatec Embedded BIOS reads the complete 128 byte EPI data set, it only needs a subset of the data to correctly initialize the system for the attached flat panel. The most important information is the timing in the upper middle of picture 4 above. In addition to the polarity of the sync signals (lower left hand corner) and the EPI extension, it fully describes the characteristics of the flat panel. From the upper right hand corner of picture 4 above, only the EPI Backlight Control is evaluated by the BIOS. It is possible to determine the backlight value within the EPI data set. All of the rest, including the panel's power sequencing settings, are not supported by the BIOS.

All required values can be taken from the data sheet of the respective LCD panel.

#### 3.3 Save an EPI File

After the correct values have been added, the EPI file can be stored by pressing the 'Save EPI File Set' button (see picture 4 above). The CGUTIL tool handles only EPI files in binary file format. When saving the EPI file, the suggested file extension will be \*.bin. This extension is only a suggestion and can be changed to any extension you desire. The CGUTIL tool will not consider the file name extension. It will only check the internal structure of the EPI file to ensure that it corresponds to a binary file.

#### 3.4 Adding an EPI file to the BIOS

The modified EPI files can be added directly into the BIOS flash memory chip. congatec BIOSes have up to three reserved spaces (OEM1 to OEM3) for customized EPI files. Use the 'Data Set Entries In BIOS EPI Module' drop-down list to select one of the 'OEM' placeholders where your EPI file will be added. Once the placeholder is selected press the 'Update Selected Data Set' button (see picture 1) and a standard 'Open' window will appear where the EPI file that you want to write to the BIOS can be selected. After the selection is completed, pressing the 'Open' button will result in the EPI file being written to the BIOS binary file.

Standard EPI data sets (for example '02h: 640x480, 1x18bit') cannot be updated. In a case whereby one of these data sets has been selected, the 'Update Selected Data Set' button will be grayed out.

The functions 'Update/Add Complete EPI Module' and 'Save Complete EPI Module to File' are intended for internal use only. If you require these functions contact the congatec technical support for assistance.

In a situation where the 'BIOS Write Protection' is active, it must be deactivated before the new EPI data set can be added to the BIOS (see application note AN5\_BIOS\_Update\_and\_Write\_Protection).

#### 3.5 Write EPI file to EPI EEPROM

When working on a congatec CPU module (CGUTIL set for 'Board (CGOS)' mode, see picture 1) in a system where an EPI EEPROM is present, it's possible to write the EPI file to this EEPROM using the CGUTIL tool (see note below). After pressing the 'Update/Add EPI EEPROM Data' button (see picture 2), a standard 'Open' window will appear where the EPI file that you want to write to the EEPROM can be selected. After the selection is completed, pressing the 'Open' button will result in the EPI file being written to the EPI EEPROM. Note that these buttons are grayed out in picture 2 because the screenshot was taken in 'BIOS File' mode.

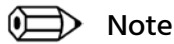

# See the EPI Specification (www.epi-standard.org) for information about the EPI EEPROM.

Copyright © 2006 congatec AG AN12\_Modify\_EPI\_File.docx Printed versions of this document are not under revision control

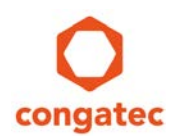

It is also possible to read out and save an EPI file that is stored in the EPI EEPROM ('Save EPI EEPROM Data To File') or delete the content of the EPI EEPROM ('Clear EPI EEPROM') using the CGUTIL tool.

#### 3.6 Write EPI file to EPI EEPROM using CGUTLCMD

It is common practice to generate the EPI data file with the GUI version of the congatec System Utility and then use the command line version to write the EPI file to EEPROM. This procedure can be very helpful on the production line of a system where test time is important. For example, booting to MS-DOS or the UEFI Shell and running a simple batch file to update the EEPROM is definitely faster than booting to Windows.

Use "cgutlcmd cpanel /ot:board /leep <epifile.bin>" to write your panel file to the EEPROM on the carrier board.

For more information about the CGUTLCMD command line support for panel configuration, see the chapter 3.3 of the congatec System Utility user's guide.